## Порядок действий при регистрации в Навигаторе дополнительного образования

- 1. Перейдите по ссылке: <u>https://p71.навигатор.дети</u>
- 2. Нажмите кнопку «Регистрация» в верхней части страницы.
- 3. В открывшемся окне выберите муниципалитет проживания, введите свои ФИО (при регистрации указываются ФИО родителя!), номер телефона, e-mail и придумайте пароль для входа. После этого установите галочку «Я ознакомлен и выражаю согласие...» и нажмите «Зарегистрироваться».
- 4. На указанный вами при регистрации адрес e-mail будет отправлено письмо со ссылкой для подтверждения регистрации. Откройте это письмо и перейдите по данной ссылке для завершения процедуры регистрации (если письмо не приходит, проверьте папку «Спам», а также правильность ввода адреса e-mail при регистрации).
- 5. Войдите на сайт https://p71.навигатор.дети с использованием логина и пароля, указанных при регистрации (логином является ваш e-mail)
- 6. Перейдите в свой личный кабинет. Для этого нажмите на Ваши ФИО, появившиеся в верхней части страницы после осуществления входа в систему.
- 7. Чтобы добавить ребенка, которого вы впоследствии хотите записать на программу дополнительного образования, нажмите «Добавить ребенка». Введите ФИО ребенка, дату его рождения и пол. Снова нажмите «Добавить ребенка».
- 8. Для подачи заявки вернитесь на главную страницу (нажмите на круглый значок в верхней части страницы слева от вашего личного кабинета, либо просто нажмите кнопку "Назад"). Используя гибкий поиск программ, найдите нужную программу:
  - а) выберите муниципалитет
  - б) в поле «Организатор» найдите организацию, в которую нужно подать заявку
  - в) нажмите «Найти»
- 9. Из появившегося списка программ выберите ту, на которую собираетесь записать ребенка, нажмите «Подробнее».
- 10. Нажмите «Записаться».
- 11. Выберите нужную группу, нажмите «Далее», затем отметьте галочкой имя ребенка из списка ранее добавленных, которого собираетесь записать на данную программу. Снова нажмите «Далее». Заявка отправлена.
- 12. Если при добавлении ребенка появляется сообщение, что такой ребенок возможно был зарегистрирован ранее, то его необходимо будет перенести из старого аккаунта в новый. Для этого напишите письмо по адресу электронной почты <u>rmctula@tularegion.org</u>, либо позвоните по телефону 8 (4872) 77-32-66. Нам понадобятся ФИО ребенка и дата его рождения, а также ФИО родителя, адрес е-mail, указанный при регистрации на сайте и муниципалитет проживания.